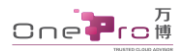

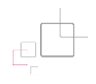

# HyperMotion 迁移 华为云

# 用户手册

版本号: 20210824

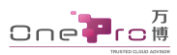

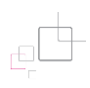

# 目录

| 【概 | 述】.          |                             |
|----|--------------|-----------------------------|
| 【功 | 能介绍          | 召】2                         |
| 1. | 获取           | 安装(镜像)包                     |
| 2. | 安装           | 向导                          |
|    | 2. 1         | 上传镜像包2                      |
|    | 2.2.         | 创建实例                        |
|    | 2.3.         | 自动安装部署                      |
|    | 2.4.         | 实例管理控制台3                    |
| 3. | 登陆           | 访问                          |
| 4. | 配置           | 向导                          |
|    | 4.1.         | 服务健康检查                      |
|    | 4.2.         | 激活 License                  |
|    | 4.3.         | 源端连接设置7                     |
|    | 4.4.         | 目标端连接设置                     |
|    | 4.5.         | 配置向导完成                      |
| 5. | 迁移           | 向导                          |
|    | 5.1 <b>.</b> | 选择待迁移主机                     |
|    | 5.2 <b>.</b> | 数据拷贝                        |
|    | 5.3 <b>.</b> | 开始迁移                        |
| 6. | 资源           | 清理                          |
| 附录 | — Wir        | ndows Agent 安装说明            |
|    | 1.           | 登录 Windows 主机并安装可执行文件(源端本地) |
|    | 2.           | 初始化 ISCSI 服务(源端本地)          |
|    | 3.           | 配置防火墙(源端本地)                 |
|    | 4.           | 运行程序(源端本地)32                |
| 附录 | 二 Op         | enStack RC 文件的查询和使用33       |
| 附录 | 三 华          | 为云平台认证信息获取                  |

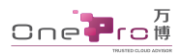

# 【概述】

HyperMotion 云迁移在保证业务系统连续性的基础上,可将物理服务器或虚拟机迁 移至云平台,或云平台之间互相迁移。该文档主要阐述在迁移【华为云】过程中,使 用 HyperMotion 产品进行云迁移的具体安装及操作流程。

更多权限申请及迁移咨询: enquiry@oneprocloud.com

# 【功能介绍】

迁移软件系统由两大模块组成: HyperMotion 控制台和云同步网关:

- <HyperMotion>为迁移主控台角色,负责迁移程序操作及流程控制,可以部署在源端 主机或目标端主机;
- **云同步网关**<sup>®</sup>提供迁移数据同步及迁移流转自动适配目标平台功能,由 HyperMotion 在华为云平台自动创建。

# 1. 获取安装(镜像)包

您获取的安装(镜像)包名称为: HyperMotion-saas\_qa-<date>.tar.gz <u>HyperMotion-saas\_qa-20210106.tar.gz</u>

注:您可以联络您的客户服务经理获取,也可以至我们的<u>文档中心</u>自行下载安装(镜像)文件。

# 2. 安装向导

- 1. 创建一个实例, 命名为 <HyperMotion>;
- 2. 将<u>获取的安装包</u>上传至<HyperMotion>实例中;

虚机或实例配置要求如下:

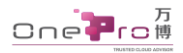

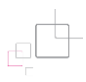

| <u>源类型</u> | <u>Centos7. 3-7. 5</u> |
|------------|------------------------|
| CPU        | 建议 4-Core, 最低 2-Core   |
| RAM        | <u>建议 8GB,最低 4GB</u>   |
| OS Disk    | 建议 100GB,最低 40GB       |

#### 3. 登录<HyperMotion>实例

进入通过控制台或者 ssh 登录到<HyperMotion>实例后台执行以下命令进行安装部署:

- 1. tar -zxvf HyperMotion-saas\_qa-<date>.tar.gz -C /mnt/
- 2. bash /mnt/installer/install.sh

待脚本执行完成后,会输出相关登录方式,请复制后通过 Chrome 浏览器 登录即可;

# 3. 登陆访问

成功安装后,登录 http://<HperMotion ip>:10443 进行迁移操作, 支持以下浏览器访问: Chrome(谷歌), Firefox(火狐), Safari。

| 系统登录   Login ₪ |                    |
|----------------|--------------------|
| 🛓 admin        |                    |
|                | HyperMotion<br>安计移 |
| 系统登录   Login   |                    |

用户名: admin 初始密码: admin\_pass

注: 1. HyperMotion IP 即创建 HyperMotion 虚机时的 IP;

2.http://<HyperMotion IP>:10443 中的":"为英文格式。

# 4. 配置向导

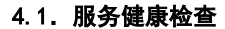

登陆后,系统自动跳转至'配置向导'服务健康检查界面,自动检测服务健康状况,确认服务健康状况均正常,点击【下一步】

| 6      | 三 製酒 / 配置向导                            | 100 M                                                   |                         |                       | ⊠ ≗-                               |
|--------|----------------------------------------|---------------------------------------------------------|-------------------------|-----------------------|------------------------------------|
| 8 II 8 | 歐方健康检測     尼有在服务均正常的情况下才能塑成进行     T一步。 | رک<br>MillLicense<br>RAMilicenselfin, Minumation<br>Ph. | ●<br>時期平台设置<br>前是一个海峡世界 | ●目标調平台配置<br>回連一个目标面7回 | ● 配置向导已完成<br>相同时已完成<br>者同己的目标开始目标。 |
| •      |                                        | 8# 0                                                    | <b>6</b> /8 ÷           |                       | REMINIZE =                         |
|        | ) (I                                   | <b>市田</b> 坊                                             | 19:10.11                |                       | 0 II II                            |
|        | > 10180                                | 步管理服务                                                   | 19.10.12                |                       | • 正常                               |
|        | > 74                                   | 曾建服务                                                    | 19.10.11                |                       | ● ER                               |
|        |                                        |                                                         |                         |                       | Riff T-#                           |

#### 4.2. 激活 License

阅读激活说明,确认后根据实际需要在以下两种方式中任选一种进行激活:

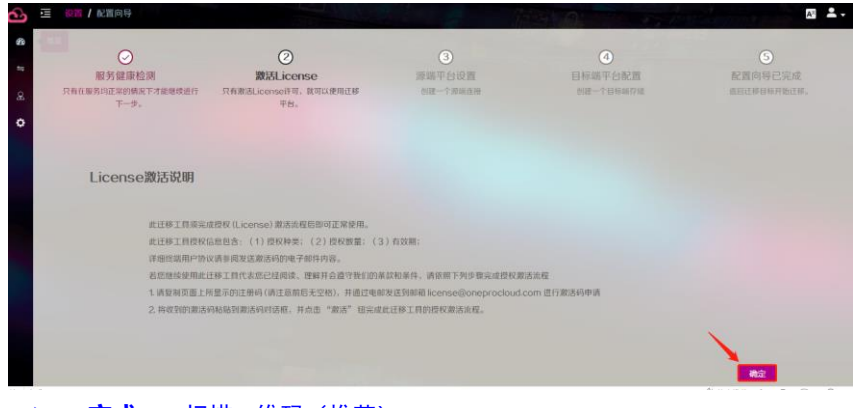

方式一:扫描二维码(推荐)

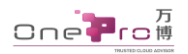

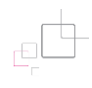

| 3 | 製酒 / 配置向导                                                                            | AINT                                                                                         |                           | and the               | A' -                     |
|---|--------------------------------------------------------------------------------------|----------------------------------------------------------------------------------------------|---------------------------|-----------------------|--------------------------|
|   |                                                                                      | ②<br>激活License<br>兄介書活License件可。就可以使用近移<br>平台。                                               | 3<br>源端平台设置<br>创建一个常端选择   | ●目标端平台配置<br>約第一个目标時行編 | ● 配置向导己完成<br>点回过即目标开始立际。 |
|   | 方式<br>毎初注册的开友送出色到邮箱、获得着活例。<br>2) 点击复数注册码                                             |                                                                                              | hit::<br>#neddraid/*satur | ₽₩Ĵ₽599_₩98₩₩89       |                          |
|   | eyb20h22OuB/e2520extAct2XG<br>Nyq4E37YgUmXell6RCVVFGBO23<br>KKttmUAvHnMDypt9VM6uFjJ5 | uVhXLD3MGHN/q2RIoG45ByXCBboxEm017<br>LaleSFGmy/C9mEmURIkdmHH9YpsyThig8<br>Mmkr3hmo3s79/wG50= |                           |                       |                          |
|   | • BITH EACTOR                                                                        |                                                                                              |                           |                       | 激活                       |

使用手机上的"微信"、"钉钉"、"支付宝"或带有扫描二维码的"浏览器", 扫描对话框中的二维码,并按要求填写相关信息

注:请正确填写公司名称、姓名、职位等信息,否则将无法收到序列号信息。

扫描二维码方式提交成功后,激活码将以附件形式发送至所填写的邮箱中,请注意 查收。收到激活码后粘贴到"激活码"框中,点击【激活】

#### ▶ 方式二:发送邮件

点击【点击复制注册码】,将注册码以邮件形式发送至 license@oneprocloud.com

| $\bigcirc$                                                                       | 2                                                                                                   | 3                | (4)           | 6                   |
|----------------------------------------------------------------------------------|----------------------------------------------------------------------------------------------------|------------------|---------------|---------------------|
| 服务健康检测                                                                           | 激活License                                                                                           | 原端平台设置           | 目标端中台配置       | 配置向导已完成             |
| 只有在服务均正常的情况下才能继续进行<br>下一步。                                                       | 只有搬活License件可,就可以使用还非<br>平台。                                                                        | 01讓一个源語直接        | 创建一个目标的行程     | <b>巡归江移自补升抵江移</b> 。 |
| hit-:                                                                            |                                                                                                    | <u>הتـ:</u>      |               |                     |
| 复制注册仍并发送消息到终端,获得激活                                                               | 19 <u>1.</u>                                                                                        | 使用做信扫描(产品试用)     | 中请下方的二维码获取激活码 |                     |
| ④点击复制注册码                                                                         |                                                                                                    | <b>1</b> 663.655 |               |                     |
| ey620hZZOxifI/cZSx0extMcC2<br>Nyy4E7Y%gUmXeH666CVVFG8C<br>KICtmUAvHnMDvpt9v/M6uF | XGu/InXLD3M6HN/q28loG458yXGbbcvEm0<br>X2Xa185FGmv/fQ9mEmUKIKdnHH9YpiyThig8<br>JISMmkr/hmo3s7y/w650= |                  |               |                     |
|                                                                                  |                                                                                                    | E133973077       | 1964-31       |                     |
| * 激活码 did an 1                                                                   |                                                                                                    |                  |               |                     |

注:请正确填写公司名称、姓名、职位等信息,否则将无法收到序列号信息。

邮件方式提交成功后,激活码将以附件形式发送至所填写的邮箱中,请注意查收。 收到激活码后粘贴到"激活码"框中,点击【激活】

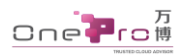

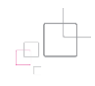

| <u>€</u> | 設置 / 配置向导                                 |                                                         |                         |                            | ₩                              |
|----------|-------------------------------------------|---------------------------------------------------------|-------------------------|----------------------------|--------------------------------|
| 0 k 1 3  | ●<br>服务健康检测<br>只有在重判印度用的模式下才推动终急行<br>下一步。 | ਡੀਸ਼ੋLicense<br>ਸ਼ੁਰਗੋਲੋਪਿਟਵਾਲਵੀਰਾ, ਸ਼ੇਗਪਿਲੀਗਪਿਲ<br>ਵੱਖ | ③<br>湖西平台设置<br>台城一个湖城市市 | ④<br>目标题平台配置<br>创建一个目标图77级 | ⑤<br>配置的等已完成<br>800181087%(18. |
|          | 序列号(序列号信息)                                |                                                         |                         |                            |                                |
|          | HW4) ÷                                    | <b>紀時時</b> -                                            | GWb ÷                   | semented :                 | 是否失效 =                         |
|          | 0000000-000                               | 5                                                       | 0                       | 2019-11-14 (532714         | NR O                           |

确认信息无误后点击【下一步】

#### 4.3. 源端连接设置

请根据实际需要在以下四种连接方法中任选一种进行连接:

### ▶ 方法一 无代理方式-连接 VMware 平台

①选择 VMware 图标,自动跳转下一步,

| S = 彩育/配置向导                                                        |                                           |                         | instant and            | ₽                      |
|--------------------------------------------------------------------|-------------------------------------------|-------------------------|------------------------|------------------------|
| ●<br>■<br>■<br>■<br>■<br>■<br>■<br>■<br>■<br>■<br>■<br>■<br>■<br>■ | 図話License<br>R和憲法License特別、就可以使用正称<br>平台。 | ③<br>脚端平台设置<br>创建一个资源直接 | ④目标端平台記篇<br>前建一个目标端77% | 配置向等已完成<br>或由正常目标开始正常。 |
| ◆ 振端平台设置                                                           |                                           |                         |                        |                        |
| AgentLess                                                          |                                           |                         | Agent                  |                        |
| 2                                                                  | VMware                                    |                         | THIT IL X80            |                        |
|                                                                    | OpenStack                                 |                         | 👌 кум                  |                        |
|                                                                    |                                           |                         | 🔄 Xen                  |                        |
|                                                                    |                                           |                         | Hyper-V                |                        |

②点击下载链接,系统会自动将 0VA 文件下载至本地

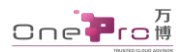

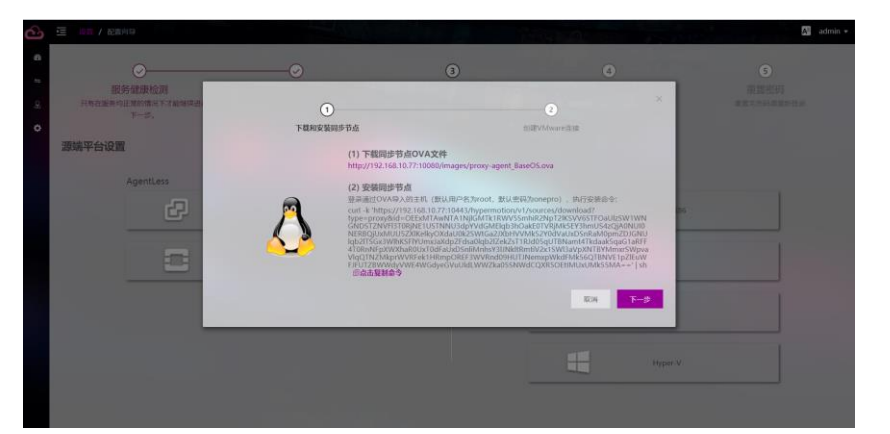

③登陆 VMware vCenter 控制台,上传 0VA 文件,完成 0VF 模板部署

注: 部署方式请参照 VMware 文档中<u>部署 OVF 模板</u>的说明

④登陆通过 0VA 导入的主机(用户名 root, 密码 onepro), 复制命令并执行:

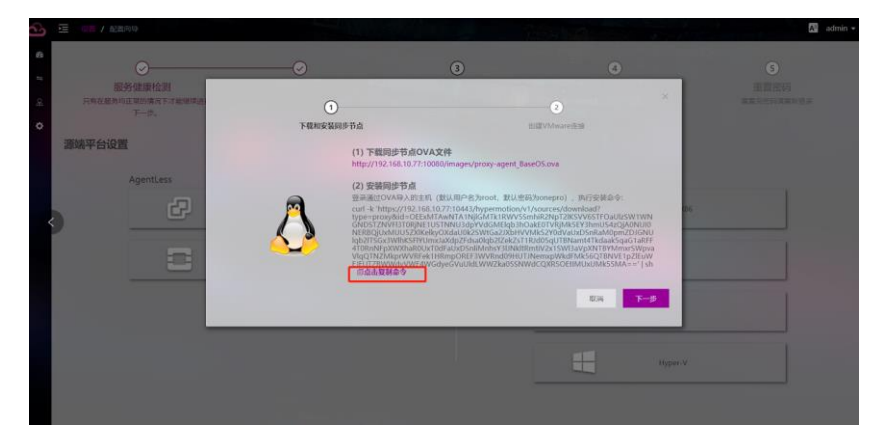

安装完成后点击【下一步】按钮, ⑤填写 vCenter 相关信息后点击【确定】,

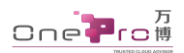

| 5 IDR / 128/119                                        |      |                                  |   | the second        |      | A admin + |
|--------------------------------------------------------|------|----------------------------------|---|-------------------|------|-----------|
| ø—                                                     |      |                                  | 3 | 0                 |      |           |
| 1895年1月1日日<br>1月1日日第二日日日日日日日日日日日日日日日日日日日日日日日日日日日日日日日日日 | 1271 | 0                                |   | 0                 | ×    |           |
| 源端平台设置                                                 | 下截1  | 1000年月本市点<br>1000年7/1921年8月102日3 |   | (Hi星VMware)在1g    | 0    |           |
| AgentLess                                              | 1用户名 | 15810588265                      |   |                   | 0    |           |
| e e                                                    | - 高弱 |                                  |   | 0                 | 0 D6 |           |
|                                                        |      |                                  |   | 10.14 <b>10.2</b> |      |           |
|                                                        |      | _                                |   |                   | Xen  |           |
|                                                        |      |                                  |   |                   |      |           |
|                                                        |      |                                  |   |                   |      |           |

#### 需要填写的信息说明

| 字段            | 含义                                  |
|---------------|-------------------------------------|
| vCenter IP 地址 | vCenter 或 ESXi IP 地址,例:192.168.10.4 |
| vCenter 账户    | vCenter 或 ESXi 的用户名                 |
| vCenter 账户密码  | vCenter 或 ESXi 的密码                  |
| 同步节点          | 通过 0VA 导入的主机 IP                     |

### ⑥系统提示'创建源端连接成功',点击下一步

| 6     | 一 股西 / 配面向导              |                                                       |                         | ALL OF THE REAL OF        | ₽ -                      |
|-------|--------------------------|-------------------------------------------------------|-------------------------|---------------------------|--------------------------|
| 0 N I |                          | ्रीटिLicense<br>जनकडेLicenseनिव, इंग्राटकमध्यक<br>एस. | ③<br>脚碟平台设置<br>台球一个用味道用 | ●<br>目标端平台配置<br>回道7586回介绍 | ⑤<br>股面向時已完成<br>和時期時期時間時 |
|       | 8# 1                     | 1814 C                                                | enterna o               | 東亚 :                      | ata =                    |
|       | https://192.168.10.40443 | root                                                  | 2019-10-15 16:09:35     | vsphere                   | • 2×                     |
|       |                          |                                                       |                         |                           | -                        |

## ▶ 方法二 无代理方式-连接 OpenStack 平台

①选择 OpenStack 图标,自动跳转下一步,

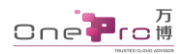

| 三 設置 / 配置向导                          |                                            |                          | Mar A star              | A                           |
|--------------------------------------|--------------------------------------------|--------------------------|-------------------------|-----------------------------|
| 服务健康检测<br>只有在服务均正常的研究下才能继续进行<br>下一步。 | 激活License<br>S所設法Licenseit可、放可以使用記録<br>平台。 | ③<br>脚端平台设置<br>30届一个意味主任 | ◎<br>目标端平台配置<br>前建一台标项目 | ●<br>配置向导己完成<br>意知过#日用开始过#。 |
| 避端平台设置                               |                                            |                          |                         |                             |
| AgentLess                            |                                            |                          | Agent                   |                             |
| Ð                                    | VMware                                     |                          | 1112 HIZE ×86           |                             |
| •                                    | OpenStack                                  |                          | КУМ                     |                             |
|                                      |                                            |                          | See Xee                 |                             |
|                                      |                                            |                          | Hyper-V                 |                             |

②登陆 OpenStack (源端) 控制台,登任意 1 台 CentOS 7. x 的虚机,复制并执行以

下命令:

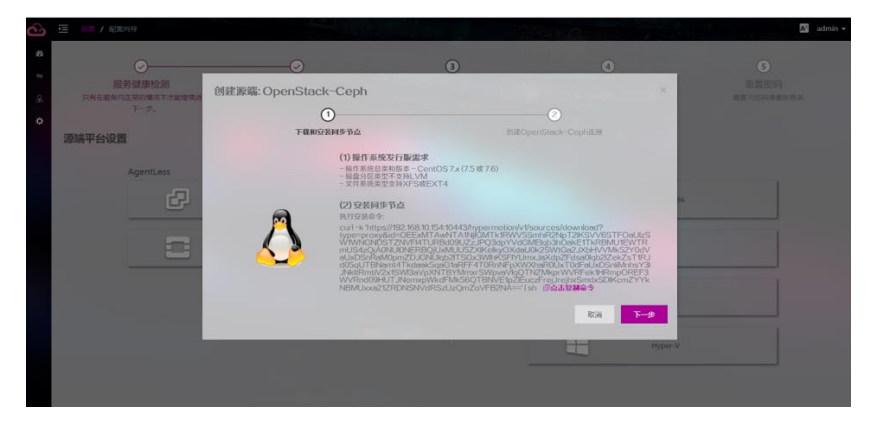

安装完成后点击【下一步】按钮, ③填写 OpenStack 平台信息后点击【下一步】,

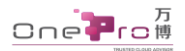

| HyperMotion | 臣 <b>希</b> 派        |                                            |                                                                        |                     |   |                      | 🖉 admin 🔻                  |
|-------------|---------------------|--------------------------------------------|------------------------------------------------------------------------|---------------------|---|----------------------|----------------------------|
|             | Terget Cloud        | 4555                                       |                                                                        |                     |   | Source Host          |                            |
|             | Pletrorm<br>目标云平台   | 創建源稿: OpenSta                              | ick-Ceph<br>i交統同步节点                                                    | 創建OpenStack-Ceph直接  |   | pontLoss             | TREENLX86                  |
|             |                     | * 重秋地址<br>* 知户DomainD<br>* 和户名             | OpdYS180K+ crass<br>https://102.168/10.2015000/V1<br>default:<br>admin | Leprin              | 0 | C Open               | -REM                       |
|             | Migretion Operation | Perm *<br>Of resembles *<br>報告目録 *<br>名號 * |                                                                        |                     | 0 | ense<br>zita         | 20 टाबस<br>3 टावन<br>17 बल |
|             |                     | * 19570                                    |                                                                        | ₹04 <mark>下8</mark> |   | gration Hosts<br>序王机 | 1184<br>1962<br>1582       |

#### 需要填写的信息说明

| 字段           | 含义                                                             |
|--------------|----------------------------------------------------------------|
| 鉴权地址         | RC 文件中的 <b>0S_AUTH_URL</b> 值, 例: http://192.168.10.201:5000/v3 |
| 用户 Domain ID | RC 文件中的 <b>0S_USER_DOMAIN_NAME</b> 值, 一般默认值为 Default           |
| 用户名          | 登陆云平台的用户名,同RC文件的 OS_USERNAME,例: admin、xiaoming                 |
| 密码           | 登陆云平台的密码                                                       |
| 项目 DomainID  | RC 文件中的 <b>0S_PR0JECT_DOMAIN_ID</b> 值, 一般默认值为 Default          |
| 项目名称         | RC 文件中的 <b>0S_PROJECT_NAME</b> 值,例: admin、xiaoming,一般同登录云平台的   |
|              | 用户名                                                            |
| 域名           | RC 文件中的 <b>0S_REGION_NAME</b> 值. 例: RegionOne、RG1、RG2          |
| 同步节点         | 安装了同步节点的主机 IP                                                  |

注: RC 文件的获取和查看方式请参照附件二 OpenStack RC 文件的查询和使用。

④填写 Ceph 信息后选择【完成】

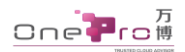

| HyperMotion                             |                             |                                                                                                    |                        |                                  |     |           | Mi edmin * |
|-----------------------------------------|-----------------------------|----------------------------------------------------------------------------------------------------|------------------------|----------------------------------|-----|-----------|------------|
| 6 模范                                    | Terget Cloud                | 12220                                                                                                    |                        |                                  | So  | urce Host |            |
| - LEBERTO -                             | Hattorm<br>目标云平台            | 创建脱端: OpenStack                                                                                                    | k-Ceph                 | ~                                | × . |           |            |
| B ZSINCK<br>8 面積与管理 ···                 | 1000                        | 下数和空                                                                                                    | 著國作爭点<br>OpenStack平台信息 | 他跟OpenStack-Cephill接<br>CephillE |     |           |            |
| o (1%                                   |                             | 1944 A                                                                                                    |                        |                                  |     |           |            |
| <ul> <li>Q里</li> <li>x: 配面向导</li> </ul> |                             | - 校林市立地址                                                                                                    |                        |                                  | •   | OpenStack |            |
| ● 環地平台設置                                |                             | · 彩柏社                                                                                                    |                        |                                  | 0   |           |            |
| <ul><li> ら 目標中日記酒<br/>× 全局祝酒 </li></ul> | Migration Operation<br>正明期作 | *-f/68.79                                                                                                    |                        |                                  |     |           | 20 200     |
| III 285                                 |                             | · 集团<br>OpenStack 思想                                                                                                    |                        |                                  | 0   |           | 9 ал       |
|                                         | ථ්                          | of an an or a set of a set of |                        |                                  | 8   |           |            |
|                                         |                             |                                                                                                    |                        | 新想一个Ceph 上一步 充成                  |     |           | 0.284      |
|                                         |                             |                                                                                                    |                        |                                  |     |           |            |

## 需要填写的信息说明

| 校制共有地址        | ceph 控制节点的地址(例如:10.0.0.201) 需确认双方可以网络互通,多个地                     |  |  |  |
|---------------|-----------------------------------------------------------------|--|--|--|
| 控制力总地址        | 址请用','隔开                                                        |  |  |  |
| 用户名           | ceph的用户名(例如: cinder、admin)                                      |  |  |  |
| 家野荘           | ceph 的键值, 在 ceph 控制节点                                           |  |  |  |
| 出起り           | 行查看 例:AQBiYjFcQdwGBhAAeqkS3FjoccrhN4zmijz09AXX)                 |  |  |  |
| 方供油           | ceph 节点的存储池名称,务必选择待迁移主机数据所在的存储池!                                |  |  |  |
| שלאו דו       | 可在 ceph 管理节点通过: <b>ceph osd ls pools</b> 查看,例:volumes           |  |  |  |
| 住型            | 默认 ceph, 在 ceph 控制节点 cat /usr/lib/systemd/ /ceph-mon@.service 进 |  |  |  |
| 未针            | 行查看                                                             |  |  |  |
| OpenStack 卷类型 | 在 OpenStack 控制节点 <b>openstack volume type list</b> 查看           |  |  |  |

⑤系统提示'创建源端连接成功',点击下一步

### ▶ 方法三 代理方式-连接 Windows 主机

①选择物理机机 X86 图标,自动跳转下一步,

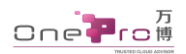

| 這 總百 / 配置向导                                     |                                           |                          | Mar and the sector                       | A1 -                     |
|-------------------------------------------------|-------------------------------------------|--------------------------|------------------------------------------|--------------------------|
| 第5個単位別<br>取ち個単位別<br>5年4年5月は正常時代まで才能開始进行<br>下一步。 | 図活License<br>R有憲法License将4、款可以使用过移<br>平台。 | ③<br>新編平台设置<br>81注一个资源直接 | ●<br>日初回時平台和記載<br>前回一个日初回日行前             | ● 配置向导已完成<br>和回口移动带并取日常。 |
| 源端平台设置                                          |                                           |                          |                                          |                          |
| AgentLess                                       |                                           |                          | Agent                                    |                          |
| e                                               | VMwaro                                    |                          | 10 10 10 10 10 10 10 10 10 10 10 10 10 1 |                          |
| -                                               | OpenStack                                 |                          | Д кум                                    |                          |
|                                                 |                                           |                          | xen Xen                                  |                          |
|                                                 |                                           |                          | Hyper-V                                  |                          |

②点击选择所要获取的 Agent 安装包,进行下载

| 3       |                                 |                                                                                                    |  |
|---------|---------------------------------|----------------------------------------------------------------------------------------------------|--|
| \$      | RM / MWPARE                     |                                                                                                    |  |
| -       | CE Villaire Openstack (CE277)   | 10.14 13.02                                                                                                    |  |
| е<br>п: | 代理方式<br>EFFIREING approximation |                                                                                                    |  |
| •       | 0                               | In constantiants of parts<br>and A hypothysic incorporation of the parts of the parts<br>of the parts of the parts of the parts of the parts of the parts of the<br>origination of the parts of the parts of the parts of the<br>parts of the parts of the parts of the parts of the<br>parts of the parts of the parts of the<br>parts of the parts of the parts of the<br>parts of the parts of the parts of the<br>parts of the parts of the parts of the<br>parts of the parts of the parts of the<br>parts of the parts of the parts of the<br>parts of the parts of the parts of the<br>parts of the parts of the parts of the parts of the<br>parts of the parts of the parts of the parts of the<br>parts of the parts of the parts of the parts of the parts of the<br>parts of the parts of the parts of the parts of the parts of the<br>parts of the parts of the parts of the parts of the parts of the parts of the<br>parts of the parts of the parts of the parts of the parts of the parts of the parts of the<br>parts of the parts of the |  |
|         | Micro                           | Window_EVL2FL2DEBURYTKopenTFBW,<br>Window_cover_20212,2024,0407<br>Window_cover_20212,2040<br>Window_cover_20212,2040<br>Window_cover_20212,2040<br>Window_cover_20212,2040                                                                                                    |  |
|         |                                 |                                                                                                    |  |
|         |                                 |                                                                                                    |  |
|         |                                 |                                                                                                    |  |
|         |                                 |                                                                                                    |  |

③在待迁移物理机上安装 Agent

物理机端安装操作步骤可参考 附录一 Windows Agent 安装说明

④所有对Agent的操作均在HyperMotion端触发,Windows Agent服务正常启动后,可在HyperMotion 中看到注册的主机。

### ▶ 方法四代理方式-连接 Linux 主机

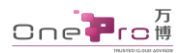

①选择所要迁移 Linux 主机图标, 自动跳转下一步,

|             | 5                    |           |  |
|-------------|----------------------|-----------|--|
| MEE Videore | Operatack 代理方式 网络节节肉 |           |  |
| 8 源端平台设置    |                      |           |  |
| •           | Agentless            | Agent     |  |
| •           | CP Vitewe            | 19891.006 |  |
|             | Opertitack           | A KOM     |  |
|             |                      | Xan       |  |
|             |                      | HyperV    |  |
|             |                      |           |  |
|             |                      |           |  |

②登录待迁移的 Linux 主机,复制并执行以下命令,完成 Agent 安装

| RE / MATER                   | <b>6</b> #86450                                                                                                    |
|------------------------------|----------------------------------------------------------------------------------------------------|
| 相思 VMenare Operatack 代理方式 同計 | na                                                                                                    |
| 代理方式<br>他和GRIna apart.ESPARK |                                                                                                    |
| ۵                            | Invalidation (1,201) Invalidation (1,201) Invalidat |
| Microsoft                    | Manuard (2014), 2784, 2748, 2749, 2749, 27 |
|                              |                                                                                                    |

③所有对 Agent 的操作均在 Hyper Motion 端触发, Linux Agent 服务正常启动后, 会自动添加至 Hyper Motion 迁移平台中, 会看到注册的主机。

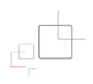

### 4.4. 目标端连接设置

①配置向导进入'目标端平台配置'界面,选择华为云

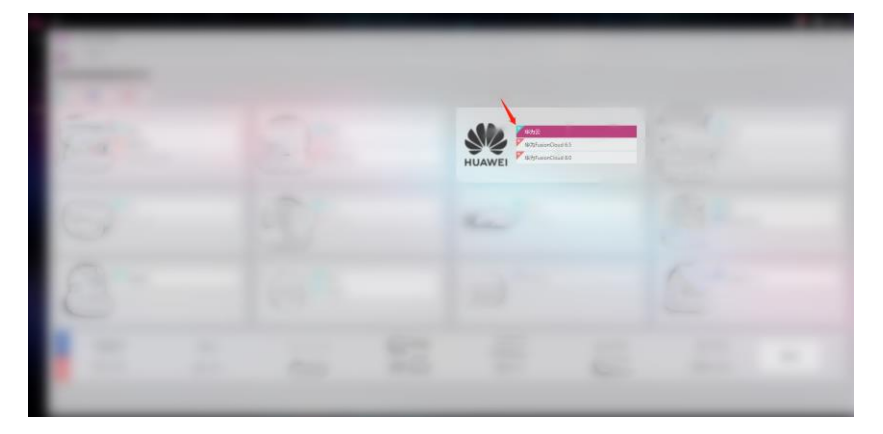

②填写云平台认证信息后点击下一步,

| 「新田田子中台: 中文会<br>「<br>」<br>「<br>」<br>「<br>本の田田 Ray 団<br>「<br>本の田田 Ray 団<br>「<br>本の田田子」<br>「<br>」<br>「<br>」<br>「<br>」<br>「<br>」<br>」<br>「<br>」<br>」<br>「<br>」<br>」<br>「<br>」<br>」<br>「<br>」<br>」<br>「<br>」<br>」<br>「<br>」<br>」<br>「<br>」<br>」<br>「<br>」<br>」<br>「<br>」<br>」<br>「<br>」<br>」<br>「<br>」<br>」 |  | 4 |  |
|----------------------------------------------------------------------------------------------------|--|---|--|
|                                                                                                    |  |   |  |
|                                                                                                    |  |   |  |

需填写的信息说明

Access Key ID 华为云的个人账户密钥 ID (详情参见 附录 华为云平台认证信息获取)

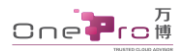

| AccessKeySecret | 华为云的个人账户密钥 | (详情参见 | 附录 华为云平台认证信息获取) |  |
|-----------------|------------|-------|-----------------|--|
|-----------------|------------|-------|-----------------|--|

### ③选择云同步网关<sup>®</sup>主机启动信息

| Alter and Anti-Anti-Anti-Anti-Anti-Anti-Anti-Anti- | 認知云平台: 学力云<br>の一<br>のようのの<br>の日<br>・日本の用品<br>とののので | 0<br>1997-1997<br>1997-1997<br>1997<br>1997<br>1997<br>1997 | 0<br>nilitett |  |
|----------------------------------------------------|----------------------------------------------------|-------------------------------------------------------------|---------------|--|
|                                                    | - 194988<br>- 798<br>- 120098                      | Migran-SystemProject-1<br>Migran-SystemProject-18<br>/1004  |               |  |
|                                                    |                                                    |                                                             |               |  |

#### 需要选填的信息说明

| 字段            | 含义                                               |
|---------------|--------------------------------------------------|
| Hitte - T H C | 待迁移主机将在 <b>云同步网关<sup>ወ</sup>所在的可用区下创建,因此此处请选</b> |
| 地域&可用区        | 择待迁移主机预定安装的地域&可用区。                               |
| 八回共安          | 请根据实际场景选择合适的带宽值,选择会影响从源端到目标端数                    |
| 公网带克          | 据传输的数率;                                          |

注: 1. 系统将根据启动信息自动创建 1 台云同步网关<sup>0</sup>主机,可默认配置选项;

2. 迁移完成后,请记得及时清理该台主机,以免产生额外的计费。

④系统在云平台上自动启动1台同步网关<sup>®</sup>主机

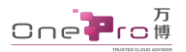

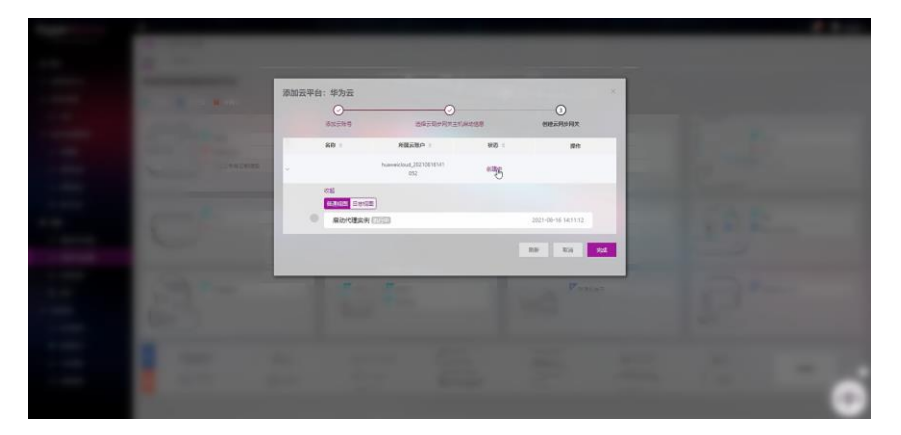

注: 自动创建的 HyperGate 云同步网关的默认实例配置为: 2 核 2G /40GB。

#### 4.5. 配置向导完成

目标平台配置信息填写完成后,点击【下一步】,确认配置信息无误后配置向导完成, 系统提示修改密码后重新登录。

| 0                                    | 0                                                                                                    | 0                        |                      |                        |
|--------------------------------------|----------------------------------------------------------------------------------------------------|--------------------------|----------------------|------------------------|
| 服务健康检测<br>只有在服务均正常的情况下才能继续<br>进行下一步。 | 創活License<br>只有創活LicenselF可、就可以使用<br>任務平台。                                                                                                    | 源明平台设置<br>创建一个源新直接       | 目标端平台配置<br>创建一个目标端存储 | 配置向时已完成<br>查回过移目标开始迁移。 |
|                                      |                                                                                                    | ✓ 配置向特已完成<br>直回正移目标开始正移。 |                      |                        |
| 序列号(序列号信息)                           |                                                                                                    |                          |                      |                        |
| 31.0000 ÷                            | <b>允许保护</b> 。                                                                                                    | Emp -                    | senerated +          | 是否失效:                  |
|                                      | 50                                                                                                    | 0                        |                      | • 有效                   |
| <b>影響平台连接</b> (原頭進接信息)               |                                                                                                    |                          |                      |                        |
| 88 :                                 | <b>8</b> 0° :                                                                                                    | elemen :                 | 表型:                  | 状态 :                   |
| https/                               | And in case of the local division of the local division of the loc | 2019-09-23 18:20:52      | vsphere              | ●正常                    |
| 目标编平台(目标成存储设备信息)                     |                                                                                                    |                          |                      |                        |
| 名麻 :                                 |                                                                                                    | 云平台类型:                   |                      | 秋志 -                   |
|                                      |                                                                                                    |                          |                      | • 正常                   |

# 5. 迁移向导

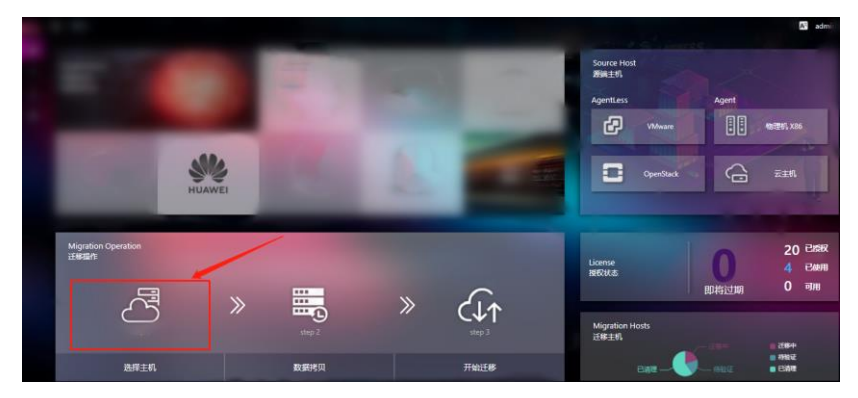

重新登录后,系统进入概览页面 在概览界面中,迁移向导区的选择主机按钮进入迁移向导:

### 5.1. 选择待迁移主机

进入迁移向导界面后,以安装 Agent 的源端主机会自动同步在主机列表中,未装 Agent 的源端主机需手动添加,

| HyperMotion   | Ξ                               |         |          | C.C.C.   |           | 🖉 🛛 📖 ·             |
|---------------|---------------------------------|---------|----------|----------|-----------|---------------------|
|               | ESDERA / MAS                    |         |          |          |           |                     |
| e 633         | EGVE TIME                       |         |          |          |           |                     |
| · 日秋日時平台      | 同                               |         |          |          |           |                     |
|               | 0                               | >>      |          |          | >>        |                     |
| 2 GROTH       | 选择主机                            |         | 数据两贝     |          |           | 开始迁移                |
| n Respire     | DRW + REAL DRAFT                | 01.4    |          |          |           |                     |
| n <b>1938</b> | 1620 :                          | ANAT -  | 25.82    | IRME -   | arthana - | etatesta            |
| d atone       | with-01                         | Windows | physical | 0 2545   | 0 EX      | 2027-00-10 14/24/53 |
| 0 5208        | test-centes-add-7-would-at-370a | Line    | physical | 0 138904 | 0 2 1     | 2021-08-16-1402-14  |
| S Belle       | La                              |         |          |          |           |                     |
| 0 01          |                                 |         |          | 4        |           |                     |
| ○ 200702E     |                                 |         |          |          |           |                     |
| ○ B67余公里      |                                 |         |          |          |           |                     |
| × ±903        |                                 |         |          |          |           |                     |
| 11 122        |                                 |         |          |          |           |                     |
| O signalit    |                                 |         |          |          |           |                     |
| A NORE        |                                 |         |          |          |           |                     |
| o mana        |                                 |         |          |          |           |                     |
| 14 江市構造       |                                 |         |          |          |           |                     |
| 0 105202      |                                 |         |          |          |           |                     |
|               |                                 |         |          |          |           | (())                |

未安装 Agent 的源端主机添加方式如下:

①选择【添加主机】,

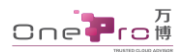

| 3     | 25                                                                                                    |        |        | dian in |           | A a 📖 -          |
|-------|----------------------------------------------------------------------------------------------------|--------|--------|---------|-----------|------------------|
| 8     | <b>证据国际单位</b> / 单数量                                                                                                    |        |        |         |           |                  |
|       | 114PM 110Pm                                                                                                    |        |        |         |           |                  |
| 0 n n | 正確主机  3.287  4.482  4.482  4.482  4.484  4.484  4.484  4.484  4.484  4.484  4.484  4.484  4.484  4.484  4.484  4.484  4.484  4.484  4.484  4.484  4.484  4.484  4.484  4.484  4.484  4.484  4.484  4.484  4.484  4.484  4.484  4.484  4.484  4.484  4.484  4.484  4.484  4.484  4.484  4.484  4.484  4.484  4.484  4.484  4.484  4.484  4.484  4.484  4.484  4.484  4.484  4.484  4.484  4.484  4.484  4.484  4.484  4.484  4.484  4.484  4.484  4.484  4.484  4.484  4.484  4.484  4.484  4.484  4.484  4.484  4.484  4.484  4.484  4.484  4.484  4.484  4.484  4.484  4.484  4.484  4.484  4.484  4.484  4.484  4.484  4.484  4.484  4.484  4.484  4.484  4.484  4.484  4.484  4.484  4.484  4.484  4.484  4.484  4.484  4.484  4.484  4.484  4.484  4.484  4.484  4.484  4.484  4.484  4.484  4.484  4.484  4.484  4.484  4.484  4.484  4.484  4.484  4.484  4.484  4.484  4.484  4.484  4.484  4.484  4.484  4.484  4.484  4.484  4.484  4.484  4.484  4.484  4.484  4.484  4.484  4.484  4.484  4.484  4.484  4.484  4.484  4.484  4.484  4.484  4.484  4.484  4.484  4.484  4.484  4.484  4.484  4.484  4.484  4.484  4.484  4.484  4.484  4.484  4.484  4.484  4.484  4.484  4.484  4.484  4.484  4.484  4.484  4.484  4.484  4.484  4.484  4.484  4.484  4.484  4.484  4.484  4.484  4.484  4.484  4.484  4.484  4.484  4.484  4.484  4.484  4.484  4.484  4.484  4.484  4.484  4.484  4.484  4.484  4.484  4.484  4.484  4.484  4.484  4.484  4.484  4.484  4.484  4.484  4.484  4.484  4.484  4.484  4.484  4.484  4.484  4.484  4.484  4.484  4.484  4.484  4.484  4.484  4.484  4.484  4.484  4.484  4.484  4.484  4.484  4.484  4.484  4.484  4.484  4.484  4.484  4.484  4.484  4.484  4.484  4.484  4.484  4.484  4.484  4.484  4.484  4.484  4.484  4.484  4.484  4.484  4.484  4.484  4.484  4.484  4.484  4.484  4.484  4.484  4.484  4.484  4.484  4.484  4.484  4.484  4.484  4.484  4.484  4.484  4.484  4.484  4.484  4.484  4.484  4.484  4.484  4.484  4.484  4.484  4.484  4.484  4.484  4.484  4.484  4.484  4.484  4.484  4.484  4.484  4.484  4.484  4.484  4.484  4.484  4.484  4.484  4.484 | »      | 設調拷問   |         | »         | Правили страна с |
|       | 1688 :                                                                                                    | 8682 · | 2622 - | 2882 -  | and and a | enzeosi -        |
|       |                                                                                                    |        |        |         |           |                  |
|       |                                                                                                    |        |        |         |           |                  |
|       |                                                                                                    |        |        |         |           |                  |
|       |                                                                                                    |        |        |         |           |                  |
|       |                                                                                                    |        |        |         |           |                  |
|       |                                                                                                    |        |        |         |           |                  |
|       |                                                                                                    |        |        |         |           |                  |
|       |                                                                                                    |        |        |         |           |                  |
|       |                                                                                                    |        |        |         |           |                  |
|       |                                                                                                    |        |        |         |           |                  |
|       |                                                                                                    |        |        |         |           |                  |
|       |                                                                                                    |        |        |         |           |                  |
|       |                                                                                                    |        |        |         |           |                  |
|       |                                                                                                    |        |        |         |           |                  |
|       |                                                                                                    |        |        |         |           |                  |

②选择【源端类型】, VMware 或 Openstack

| 2) II          |                          |  |       |               | R 🖬 📖 - |
|----------------|--------------------------|--|-------|---------------|---------|
| and the second | a.                       |  |       |               |         |
| BUE VMeare     | Operatack (CERNYC Martin |  |       |               |         |
| 8 源端平台设置<br>1  |                          |  |       |               |         |
| •              | Agentless                |  | Agent |               |         |
| ¢              | CP Vitraire              |  |       | \$2122 FL X66 |         |
|                | OpenStask                |  | ۵.    | KvM           |         |
|                |                          |  | •     | Xen           |         |
|                |                          |  | -     | Hyper-V       |         |
|                |                          |  |       |               |         |
|                |                          |  |       |               |         |
|                |                          |  |       |               |         |

③列表中自动列出 vCenter 或 Openstack 平台连接下的全部虚拟机, 勾选需迁移的 虚机后, 点击【确认】

| https://10.10.101.99:4 | 43 🗸  | の刷新          |                                         |        |        |        | Q    |
|------------------------|-------|--------------|-----------------------------------------|--------|--------|--------|------|
| ■ ±#                   | 1名称 ≑ | EXSi服务器      | 系统类型 🗧                                  | 磁盘数座 ≑ | 磁盘总容量; | 支持同步 🗘 | 支持增量 |
| SLES11SP4              |       | 10.10.101.16 | SUSE Linux Enterprise 11 (64-bi<br>t)   | 1      | 20GB   | 是      | 是    |
| Redhat6.4              |       | 10.10.101.16 | Red Hat Enterprise Linux 6 (64-<br>bit) | 1      | 100GB  | 是      | 是    |
| Ubuntu16.04            |       | 10.10.101.16 | Ubuntu Linux (64-bit)                   | 1      | 20GB   | 是      | 是    |
| CentOS65               |       | 10.10.101.16 | CentOS 4/5/6/7 (64-bit)                 | 1      | 20GB   | 是      | 是    |

④系统跳转回'选择主机'界面,选择添加的待迁移虚机,点击下一步

| HyperMotion  | Đ                                |        |          | and as |         | A 🖬 📖 -                                                                                                    |
|--------------|----------------------------------|--------|----------|--------|---------|----------------------------------------------------------------------------------------------------|
|              | Ⅲ昭和唐本和 / ●別並                     |        |          |        |         |                                                                                                    |
| e 65         | <b>任修列票</b> 主机利用                 |        |          |        |         |                                                                                                    |
| - E88594     |                                  |        |          |        |         |                                                                                                    |
| 0.975        | C V                              | >>     |          |        | >>      | C↓↑                                                                                                    |
| 2 (Seven     | 选择主机                             |        | 数据拷贝     |        | "       | 开始迁移                                                                                                    |
| П вненине 🔿  |                                  | 01-94  |          |        |         | and determine the local distance of the local distance of the loca |
| in see       | 10.20 ±0.200 ·                   | SREE : | 王机常型:    | 1880 - | māvci : | 002634 :                                                                                                    |
| d secons     | WIN-DI                           | Wedges | physical | OINHE  | OEX     | 2521 68 18 146953                                                                                                    |
| O REAR       | test centes of 6-7 mondocel 570a | Lines  | atorial  | 01946  | 0 28    | 2021 03:31 1402.14                                                                                                    |
| 8 ##B\$      |                                  |        |          | Land   |         |                                                                                                    |
| • RH         |                                  |        |          |        |         |                                                                                                    |
| 0 200 THOR   |                                  |        |          |        |         |                                                                                                    |
| 0 B67602     |                                  |        |          |        |         |                                                                                                    |
| × 9968       |                                  |        |          |        |         |                                                                                                    |
| 10 86        |                                  |        |          |        |         |                                                                                                    |
| C mere       |                                  |        |          |        |         |                                                                                                    |
|              |                                  |        |          |        |         |                                                                                                    |
|              |                                  |        |          |        |         |                                                                                                    |
| O CONTRACTOR |                                  |        |          |        |         | 2                                                                                                    |
| o secon      |                                  |        |          |        |         |                                                                                                    |
|              |                                  |        |          |        |         |                                                                                                    |

### 5.2. 数据拷贝

о Спе**рг**о #

① 按要求选择后点击【确定】按钮,

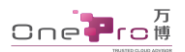

| HyperMotion   | 5                            |                  |                                                              | S A ON  |       | A 🖬 📖 ·             |
|---------------|------------------------------|------------------|--------------------------------------------------------------|---------|-------|---------------------|
|               | 118日90年41 / MANE             |                  |                                                              |         |       |                     |
| e filt        | GRAM TROOM                   |                  |                                                              |         |       |                     |
| - 10#3676     |                              |                  |                                                              |         |       | 0                   |
| 日 450音        | 6                            | 指定平台             |                                                              |         |       | CLA                 |
| A cost-rate   | 1018.031                     | 从下方达每一个当至世界大成新建一 | +RR#RX                                                       |         |       | THAT                |
| A sheres were | (SEC.5)                      | 市田田工十四月常有約日田県カ1  |                                                              |         |       | JIXEL P             |
| A #92         | - ALLA                       | ZGRHARK C        | NATA_SHIC_PROX_118.3.199.172/CHE co-work-14_m629(21.H8228.20 |         |       | America             |
| of action     | a Terra                      | REARINGSAL       | 1.0010550)                                                   |         | wante | NUMBER 1            |
| 0 8182448     | S which                      |                  |                                                              | 10 A 10 | 0.25  | 2211-08-18 14 (2018 |
| 5 9785        | a internets di Tronical ITis |                  |                                                              |         |       | 2011/06/16 14/02/44 |
| • £3          |                              |                  |                                                              |         |       |                     |
| o matech      |                              |                  |                                                              |         |       |                     |
| · DETERM      |                              |                  |                                                              |         |       |                     |
| × 2.502       |                              |                  |                                                              |         |       |                     |
| 10 mW         |                              |                  |                                                              |         |       |                     |
| C 12224       |                              |                  |                                                              |         |       |                     |
| A BORD        |                              |                  |                                                              |         |       |                     |
| # n242        |                              |                  |                                                              |         |       |                     |
| w pegg        |                              |                  |                                                              |         |       |                     |
| O merate      |                              |                  |                                                              |         |       |                     |
|               |                              |                  |                                                              |         |       |                     |
|               |                              |                  |                                                              |         |       |                     |

需选填的信息说明

| 字段    | 含义                                   |
|-------|--------------------------------------|
| 云同步网关 | 选择目标可用区下的一个 <b>云同步网关<sup>0</sup></b> |
| 数据存储池 | 选择待迁移主机数据的目标存储池                      |

### ② 同步数据,完成后点击【下一步】

| HyperMotion | B                                       |              | 0 M2597                                                                                                    | 的主机等的合平台                                                                                                    |                     | Acres 100 | 2          | R a                  |
|-------------|-----------------------------------------|--------------|----------------------------------------------------------------------------------------------------|----------------------------------------------------------------------------------------------------|---------------------|-----------|------------|----------------------|
|             | <b>迁移目前平台 /</b> 甲为亚                     |              |                                                                                                    |                                                                                                    |                     |           |            |                      |
| a 611       | 近移列册 主VUIIII                            |              |                                                                                                    |                                                                                                    |                     |           |            |                      |
| ■ EBII676   |                                         |              |                                                                                                    | 00000                                                                                                    | 10 C 10 C 10 C 10 C |           |            |                      |
| 10 97/ji    | 6                                       |              | >>                                                                                                    | Contraction of the local division of the local division of the loc | 5                   | >>        |            | $\downarrow\uparrow$ |
| 2.08100 ·   | awin .                                  |              |                                                                                                    | *01912                                                                                                    | c1                  | "         | 114        | HALESS .             |
| A MOUNTER - | AND AND AND AND AND AND AND AND AND AND |              | and the second second se | MUNO/2                                                                                                    |                     |           |            | ADLL (V              |
| 0.000       |                                         | ATTAC R DATE | BLACK STATE                                                                                                    | Bank in a                                                                                                    |                     | -         | 4477448    |                      |
| d 180010    | E INCO .                                | MILAN +      | Anag -                                                                                                    | BUATE -                                                                                                    | date -              | THMO .    | Personal 4 | SEPTON -             |
| 0 812MB     | 2 WN-01                                 | Windows      | physical                                                                                                    | DADA_SVNC_PRONV_119.3.19<br>0.172                                                                                                    | C ROUPPER           | D LEMINE  | • H2H      | 0 II W               |
| 3 snile     | not-centery-old-7-residecal-5           | 1000         | -                                                                                                    | DADA, SVIAC, PROXV, 118-3-19                                                                                                    | 0.007400            | 6 ther    |            | 0.77                 |
| o iem 🗠     | - 74                                    |              |                                                                                                    | \$172                                                                                                    |                     |           |            |                      |
|             |                                         |              |                                                                                                    |                                                                                                    |                     |           |            |                      |
| 0 BST022    |                                         |              |                                                                                                    |                                                                                                    |                     |           |            |                      |
| × ±sem      |                                         |              |                                                                                                    |                                                                                                    |                     |           |            |                      |
| 111 1212    |                                         |              |                                                                                                    |                                                                                                    |                     |           |            |                      |
| C 6888 C    |                                         |              |                                                                                                    |                                                                                                    |                     |           |            |                      |
| 5 8928      |                                         |              |                                                                                                    |                                                                                                    |                     |           |            |                      |
| a miletic   |                                         |              |                                                                                                    |                                                                                                    |                     |           |            |                      |
| 64 CT#WHE   |                                         |              |                                                                                                    |                                                                                                    |                     |           |            | -                    |
| O REAR      |                                         |              |                                                                                                    |                                                                                                    |                     |           |            |                      |
|             |                                         |              |                                                                                                    |                                                                                                    |                     |           |            |                      |
|             |                                         |              |                                                                                                    |                                                                                                    |                     |           |            |                      |

③ 在跳出"同步数据"对话框中点击【确定】

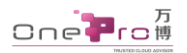

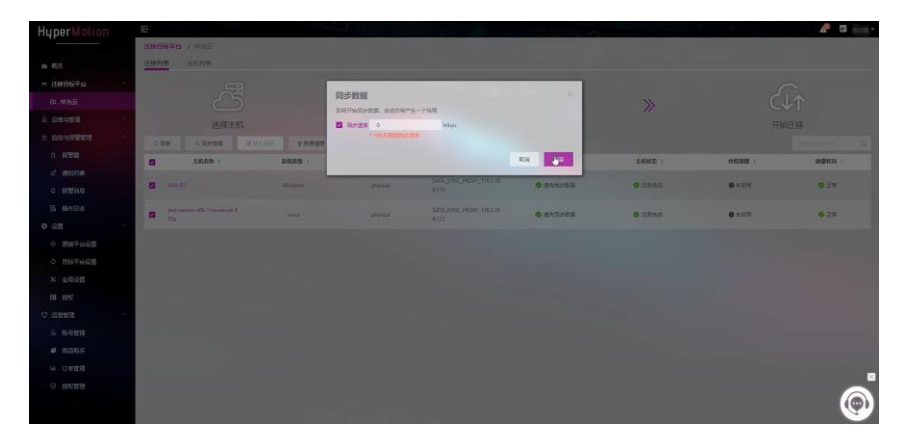

④ 等待数据同步完成,完成继续点击下一步

| HyperMotion                                     | E                            | 1 and      |          |                         | Christen II. on |         | diameter and | R 🖬 🚃        |
|-------------------------------------------------|------------------------------|------------|----------|-------------------------|-----------------|---------|--------------|--------------|
|                                                 | <b>当林田藤平台 / 平</b> 为王         |            |          |                         |                 |         |              |              |
| a 52                                            | 迁移钓粮 正机时带                    |            |          |                         |                 |         |              |              |
| * UBBBPA *                                      |                              |            |          |                         |                 |         |              |              |
|                                                 |                              |            | >>       |                         | 0               | >>      |              |              |
| 8. 1684109 ···································· | 选择主机                         |            |          | 数据纬                     | 10              |         | Ŧ            | 始迁移          |
| n mensusta ·                                    | ORM DRIVER OF                | ALSO ADDAR | 01-5     |                         |                 |         |              |              |
| A 1892                                          | 1620 :                       | EREN :     | 10.02    | District :              | <b>GRME</b> :   | 15885 - | 0.723036 -   | andboox :    |
| 4 BOHR                                          | The second                   |            |          | DATA_SYNC_PROXY_1183.19 |                 | 1       |              |              |
| 0 87594.0                                       | LI ~ Wikel                   | Wedowi     | physical | 8.172                   |                 | Cithe   | • #117       | 9 U.S.       |
| B snBe                                          | Realine<br>10-1              | (bpi)      |          |                         | D.              |         |              |              |
| 0 (2 <u>11</u>                                  | 2-                           |            |          |                         |                 |         |              |              |
| 0 200700E                                       | 4                            |            |          |                         |                 |         |              | 3230-0115    |
| <ul> <li>B6平台设置</li> </ul>                      | 4.                           |            |          |                         |                 |         |              | CRE MOMM     |
| × 全局设置                                          | 2-                           |            |          |                         |                 |         |              | 2682.700     |
| III 1992                                        | 14310                        | 0 14320    | 0        | 1433.00                 | 143400          | 143500  | 143600       | 8(89)(54(7)) |
| 0 19859 0                                       |                              |            |          |                         |                 |         |              |              |
| S BUTH                                          |                              |            |          |                         |                 |         |              |              |
| • 01012                                         | fast-cartos alli-Tirovalocal | Since,     | stysical | DATA_SWIC_PROXY_1183.19 | 0               | 0.142+9 | 0.805        | 013          |
| C 10420                                         | 2/04                         |            |          |                         |                 | _       |              |              |
|                                                 |                              |            |          |                         |                 |         |              |              |
|                                                 |                              |            |          |                         |                 |         |              |              |
|                                                 |                              |            |          |                         |                 |         |              |              |
|                                                 |                              |            |          |                         |                 |         |              |              |

注: 全量数据拷贝完成后,如需进行增量数据拷贝,可设置数据同步策略;

数据同步策略设置方式如下:

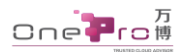

| <b>迁移列表</b> 主机列表 |                                                                                                    |           |    |       |
|------------------|----------------------------------------------------------------------------------------------------|-----------|----|-------|
| 8                | »                                                                                                    |           | >> | C↓↑   |
| 选择主机             |                                                                                                    | 数据拷贝      |    | 开始迁移  |
| の刷新の同步数据         | ◎ 启动主机 會资源清理                                                                                                    |           |    |       |
| 主机名称 🗄 🗙         | 基本信息 存储 快照 任务                                                                                                    |           |    |       |
| centos6.7-5g     | <ul> <li>周新</li> <li>〇 同》策略</li> <li>〇 美術策略</li> </ul>                                                                                                    | (同步策略已启用) |    |       |
|                  | Contract of Contract of Contra | 是否可用 :    |    | 使用容量: |
|                  |                                                                                                    | 是         |    | 0     |
|                  | (100 - 100 - | 12        |    | 5.0GB |
|                  |                                                                                                    |           |    |       |
|                  |                                                                                                    |           |    |       |
|                  |                                                                                                    |           |    |       |
|                  |                                                                                                    |           |    |       |

| 迁移列表 主机列表       |          |      |   |                                          |
|-----------------|----------|------|---|------------------------------------------|
| 选择主机            | »        | 数据拷贝 | » | 日本 日本 日本 日本 日本 日本 日本 日本 日本 日本 日本 日本 日本 日 |
| ○関新 ○局歩数据 ⊗自助主制 | 8 武政政理   |      |   |                                          |
| 主机名称: × 基本信息    | 存爆 使服 任务 |      |   |                                          |
| centos67-5g<    | 1 E      | ۲ v  |   |                                          |

### 策略设置成后,会根据您的策略定时在云平台上生成1条增量快照。

| 迁移列表 主机列表    | • #EU1                    | 交置同步策略        |                                        | 10.00         |   |             |  |
|--------------|---------------------------|---------------|----------------------------------------|---------------|---|-------------|--|
| 日本           | >                         | >             | 10000000000000000000000000000000000000 |               | » | Ст<br>л≋цяя |  |
| 0 期新 0 R#85  | <ul> <li>●前約主約</li> </ul> | <b>在</b> 还有可  |                                        |               |   |             |  |
| 主机名称:        | × 基本信息 (7%) 5             | em (EP)       |                                        |               |   |             |  |
| centos6.7-5g | の周新の同分類の                  | <b>田</b> 天印版明 | (周步業略已応用)                              |               |   |             |  |
| -            | 0120                      | 94 0          |                                        | <b>是否可用</b> : |   | 使用容量:       |  |
|              | 2020-12-25                | 17:09:38      |                                        | H.            |   | 0           |  |
|              | 2020-12-25                | 16:04:58      |                                        | H.            |   | 5.008       |  |
|              |                           |               |                                        |               |   |             |  |
|              |                           |               |                                        |               |   |             |  |
|              |                           |               |                                        |               |   |             |  |
|              |                           |               |                                        |               |   |             |  |

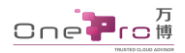

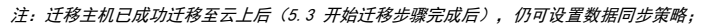

#### 5.3. 开始迁移

① 选择待迁移主机,点击启动主机

| HuperMotion     | Ð                                                                                                    |                            |          |                          | Chillippin    |         | di di la | R 🖬 🛁 -     |
|-----------------|----------------------------------------------------------------------------------------------------|----------------------------|----------|--------------------------|---------------|---------|----------|-------------|
|                 | <b>3888646 /</b> 972                                                                                                    |                            |          |                          |               |         |          |             |
| 6 fl/2          | 迁移列集 王机均率                                                                                                    |                            |          |                          |               |         |          |             |
| - 1003676 ····· |                                                                                                    |                            |          |                          |               |         |          | ~           |
| E \$75          | 4                                                                                                    | 5                          | >>       |                          | 0             | >>      | C        | .↓↑         |
| A USHER         | 法报主日                                                                                                    |                            |          | 801EE                    | 1日            |         | Ħ        | 99F#8       |
| ED 650          | OBH ORMER                                                                                                    | ORCER OREEN                | 110.00   |                          |               |         |          | mineral of  |
| A SHOWNER       | E 28.80 -                                                                                                    | RUNTE :                    | 28.82    | 0580 :                   | <b>INKE</b> : | 9523    | RANCE :  | enilier:R : |
| (X #22          | -                                                                                                    | DATE SYNC PROXY 178-2.18   |          | 6 + 216R - 2011-08-14 15 |               |         |          |             |
| র প্রায়গক      | WING-01                                                                                                    | 9.172                      | physical | 1141                     | O REPORT      | ● ★ E/I | 8.7/2.0  | 0.24        |
| 0 8248          | Set-Centre dd-Translocal                                                                                                    | D458, SYNC, PROV, 118.2.18 | physical | 0 21759 B 2011-08-14 TS  | · Realized    | •+48    | ¥7.68    | OEN         |
| G MARS          | Contraction of the Contraction of the Contraction o |                            |          | 1000                     |               |         |          |             |
| • 9.81          |                                                                                                    |                            |          |                          |               |         |          |             |
| 0 SHATERE       |                                                                                                    |                            |          |                          |               |         |          |             |
| • BSFARE        |                                                                                                    |                            |          |                          |               |         |          |             |
| × 9968          |                                                                                                    |                            |          |                          |               |         |          |             |
| 10 SIX          |                                                                                                    |                            |          |                          |               |         |          |             |
| O GENE          |                                                                                                    |                            |          |                          |               |         |          |             |
| S SCHER         |                                                                                                    |                            |          |                          |               |         |          |             |
| • 8355          |                                                                                                    |                            |          |                          |               |         |          |             |
| 4 (J#ER         |                                                                                                    |                            |          |                          |               |         |          |             |
| 0 86 <b>2</b> 8 |                                                                                                    |                            |          |                          |               |         |          |             |
|                 |                                                                                                    |                            |          |                          |               |         |          |             |
|                 |                                                                                                    |                            |          |                          |               |         |          |             |

② 系统自动跳出提示框,选择确认无误后点击【确定】

| HyperMotion | 12                      |                               |                                                               |          | A 10    |
|-------------|-------------------------|-------------------------------|---------------------------------------------------------------|----------|---------|
|             | HARATA / While          |                               |                                                               |          |         |
|             | antes antes             |                               |                                                               |          |         |
|             | -                       | 启动系统                          |                                                               |          | C       |
|             | 6                       | 1. WIN-01                     |                                                               | <u> </u> | J↑      |
|             | 許探主机                    | 1. 影似天型                       | Windows                                                       |          |         |
|             | one onens of            | · HEREAL                      | 91, 1,9-                                                      |          |         |
|             | E 1880 -                | · +DMDK                       | 可用151                                                         |          | and U.S |
|             |                         | - Pitt                        | Migrate SystemProject 1(97c/2016 akdc-4ac6-8328-db/d846441ee) |          |         |
|             | a weet                  | 70                            | Migrate-System Project-19, 192,193,103,024                    | K CAR    | 0 II *  |
|             | In the second Transform | 924                           | movity group-Jbg/Dbbd-2021-0604-183413                        | KCC8     | O EN    |
|             |                         | CPU                           |                                                               |          |         |
|             |                         |                               |                                                               |          |         |
|             |                         | 1911                          |                                                               |          |         |
|             |                         | 100                           | SCOMET                                                        |          |         |
|             |                         | - 最近的地方间                      |                                                               |          |         |
|             |                         | Private IP Address            |                                                               |          |         |
|             |                         | · SECONDERVISION              | 2021-06-16 15:11:51                                           |          |         |
|             |                         |                               | 10                                                            |          |         |
|             |                         | 2. test-centos-x86-7.novaloca | 45704                                                         | ·        |         |
|             |                         |                               |                                                               |          |         |
|             |                         |                               |                                                               |          | _       |
|             |                         |                               |                                                               |          |         |
|             |                         |                               |                                                               |          |         |

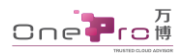

| HyperMolion | Б                        |                               |                                                                |    |         | æ 🖬 🚃 -    |
|-------------|--------------------------|-------------------------------|----------------------------------------------------------------|----|---------|------------|
|             | lenten #ss / #ssill      |                               |                                                                |    |         |            |
|             | 1963/m 11/2/18           |                               |                                                                |    |         |            |
|             |                          | 启动系统                          |                                                                |    | 1       | ~          |
|             | 6                        | 2. test-centos x86-7 novaloca | e-570a                                                         |    | C.      | J.↑        |
|             | 选择主机                     | 影的关键                          | Linus                                                          |    |         | elf-lø     |
|             | IN DIVER                 | - w1/essg                     | 63.28-                                                         |    |         | mineta 0   |
|             |                          | - atreas                      | una: A                                                         |    | nueta - | anditics : |
|             |                          | - 8046                        | Missing Contemporari, 1977-73055, adds.doi:1.0310.00103M401aa1 |    | 172.01  |            |
|             |                          | . 3.00                        |                                                                |    | - North |            |
|             | D the original framework | 114                           | where Avenue data is the residence                             |    | Rtes    | 0.11       |
|             |                          |                               | security, group-thig/Obbd-2521-0664-163413                     |    |         |            |
|             |                          | CPU                           |                                                                | -  |         |            |
|             |                          | DUTE                          |                                                                |    |         |            |
|             |                          | * #516                        | s2.email.1                                                     |    |         |            |
|             |                          | " 超否则用公用                      | 8                                                              |    |         |            |
| 10 65       |                          | Private IP Address            |                                                                |    |         |            |
|             |                          | 一副华数服制纠会                      | 2021-08-16 15:11:52                                            |    |         |            |
|             |                          |                               |                                                                | 24 |         |            |
| 4 0111412   |                          |                               |                                                                |    |         |            |
|             |                          |                               |                                                                |    |         |            |
|             |                          |                               |                                                                |    |         |            |
|             |                          |                               |                                                                |    |         | (@)        |

需填写的信息说明

| 字段      | 说明                            |
|---------|-------------------------------|
| 可用区     | 目标可用区                         |
| VPCS    | 目标可用区 VPC 网络                  |
| Vswitch | 目标可用区 VPC 网络下的交换机             |
| 安全组     | 默认                            |
| CPU     | 自行选择规格大小                      |
| 内存      | 自行选择规格大小                      |
| 规格      | 根据 CPU 内存的设定显示可选规格机型          |
| 同步数据时间点 | 请选择最新或指定时间点的快照,可更新或回退到到某个时间点。 |

③ 系统提示'开始启动主机',等待启动主机,迁移完成

0

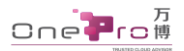

| HyperMotion | E                              |                              |          |                            |                              |          |                                             | 🧟 🖉 👘 •    |
|-------------|--------------------------------|------------------------------|----------|----------------------------|------------------------------|----------|---------------------------------------------|------------|
| ···         | H8108-Pit / 90%=               |                              |          |                            |                              |          |                                             |            |
| a 832       | 近日为田 主心的用                      |                              |          |                            |                              |          |                                             |            |
| » Шипите 🔿  |                                |                              |          |                            |                              |          | /                                           | ~          |
| B \$97      | 2                              |                              | >>       |                            | 0                            | >>       | C,                                          | 1          |
| A SHARE     | 选择主                            | n.                           |          | 数据的                        | 教団                           |          | 开始                                          | 迁移         |
| A REAR TO . | ORM ORJES                      | 99283 9283R                  | A 22.515 |                            |                              |          |                                             | adjación o |
| 1 5723      | 1480 :                         | BURFA :                      | 1682 :   | GRAG :                     | INNS -                       | second : | 8888                                        | maws :     |
| 4 BUND      |                                |                              | Þ        |                            |                              |          | C 25.88 WIN-01                              |            |
| O REME      | WIN-01                         | \$172                        | physical | 12:33                      | <ul> <li>Renshind</li> </ul> | • 453    | 尚嗣中: 192,168,16,171<br>作用中: 46,478,197      | OEN        |
| G 单作日本      |                                |                              |          |                            |                              |          |                                             |            |
| • RE 0      | last-carrier +24-7 Aux and at- | DADA, SVINC, PROXY, 119.3.19 | physical | C 1.199898 - 2021-08-18-15 | O Realing                    | 0.007    | 注約44冊 tast-centus abb-7-mass<br>acai-570a   | 0.24       |
| 0 2947622   | 370a                           | 8.172                        |          | Hai                        |                              |          | PARIP-192.168.10.200<br>94R0P-118.1.203.140 |            |
| • 567e25    | 1.0                            |                              |          |                            |                              |          |                                             | -          |
| × 9.965     |                                |                              |          |                            |                              |          |                                             |            |
| 11 siQ      |                                |                              |          |                            |                              |          |                                             |            |
| O Seete     |                                |                              |          |                            |                              |          |                                             |            |
| A RORD      |                                |                              |          |                            |                              |          |                                             |            |
| • 5392      |                                |                              |          |                            |                              |          |                                             |            |
| - UTER      |                                |                              |          |                            |                              |          |                                             |            |
| 6 akau      |                                |                              |          |                            |                              |          |                                             |            |
|             |                                |                              |          |                            |                              |          |                                             |            |
|             |                                |                              |          |                            |                              |          |                                             |            |
|             |                                |                              |          |                            |                              |          |                                             |            |

注:待迁移主机将在目标平台上创建。请到**云同步网关<sup>0</sup>所在的可用区查看资源**。

④ 登录目标云平台→登录迁移过来的主机→验证应用系统完整性。

| *** | 华为云 19963                                                                                                    | <b>♀</b> 1177- | -            |                                                                                                    |                                                                                             |                                   |   | I                           | RR Q                                                                                                    | 8/010      | 88 18                                          | ¢.tt                                            | FRIA                                                 | 8g                             | 3244/889                   | 中党 (副体)                                           |       | . 6   | -    |
|-----|----------------------------------------------------------------------------------------------------|----------------|--------------|----------------------------------------------------------------------------------------------------|---------------------------------------------------------------------------------------------|-----------------------------------|---|-----------------------------|----------------------------------------------------------------------------------------------------|------------|------------------------------------------------|-------------------------------------------------|------------------------------------------------------|--------------------------------|----------------------------|---------------------------------------------------|-------|-------|------|
| ≡   | 云服券贛控制台                                                                                                    |                | <b>7</b> #11 | 云服隽器 ①                                                                                                    |                                                                                             |                                   |   |                             |                                                                                                    |            |                                                |                                                 | 0                                                    | <i>Φ</i> Ω                     | マ 最新的志                     | 12 使用捕用                                           | 95530 | 性云服务器 |      |
|     | <ul> <li>○日本教授(教会)</li> <li>○日本(日本)</li> <li>○日本(日本)</li> <li>○日本(日本)</li> <li>○日本(日本)</li> <li>○日本(日本)</li> <li>○日本(日本)</li> <li>○日本(日本)</li> <li>○日本(日本)</li> <li>○日本(日本)</li> <li>○日本)</li> <li>○</li></ul> |                |              | XXXXX         VIC         MAX         MAX </th <th>-<br/>-<br/>-<br/>-<br/>-<br/>-<br/>-<br/>-<br/>-<br/>-<br/>-<br/>-<br/>-<br/>-<br/>-<br/>-<br/>-<br/>-<br/>-</th> <th>मामाड प्र<br/>सम्बद्धः<br/>सम्बद्धः</th> <th>0</th> <th>5 V<br/>2010<br/>2010<br/>2010</th> <th>ADM/1014           ADM/1014           ADM/1014</th> <th>192.168.10</th> <th>: (1985년-<br/>171 (686)<br/>200 (686)<br/>학 (188)</th> <th>11882-1<br/>202101<br/>102101<br/>102101<br/>102101</th> <th>©<br/>K/16 15:2534_<br/>K/16 15:2634_<br/>K/16 14:1121_</th> <th>AND<br/>AND<br/>Celest<br/>Celest</th> <th>&lt; ###60±<br/>III<br/>II<br/>I</th> <th>· P 使用相同<br/>· · · · · · · · · · · · · · · · · · ·</th> <th></th> <th></th> <th>8</th> | -<br>-<br>-<br>-<br>-<br>-<br>-<br>-<br>-<br>-<br>-<br>-<br>-<br>-<br>-<br>-<br>-<br>-<br>- | मामाड प्र<br>सम्बद्धः<br>सम्बद्धः | 0 | 5 V<br>2010<br>2010<br>2010 | ADM/1014           ADM/1014           ADM/1014 | 192.168.10 | : (1985년-<br>171 (686)<br>200 (686)<br>학 (188) | 11882-1<br>202101<br>102101<br>102101<br>102101 | ©<br>K/16 15:2534_<br>K/16 15:2634_<br>K/16 14:1121_ | AND<br>AND<br>Celest<br>Celest | < ###60±<br>III<br>II<br>I | · P 使用相同<br>· · · · · · · · · · · · · · · · · · · |       |       | 8    |
|     | 弹性公路中<br>资金组                                                                                                    |                |              |                                                                                                    |                                                                                             |                                   |   |                             |                                                                                                    |            |                                                |                                                 |                                                      |                                |                            |                                                   |       |       | 0000 |

о Спе**р**го ф

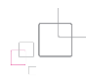

6. 资源清理

①选择已迁移完成的主机,点击【资源清理】

| HyperMotion |                                     |                       |               |                    |           |       |               | 🖉 🖾 -    |
|-------------|-------------------------------------|-----------------------|---------------|--------------------|-----------|-------|---------------|----------|
|             | LEMENTER / WAR                      |                       |               |                    |           |       |               |          |
| a 105       | contra antica                       |                       |               |                    |           |       |               |          |
| - диавиа    |                                     |                       | _             | _                  | _         |       | 0             |          |
| D2 19952    |                                     | 资源清理                  |               |                    |           |       | C1            | <b>↑</b> |
| R BRARN -   | INFE 1                              | E macarate anti-as    | antuchenat.   | adro-serve         |           |       |               |          |
| 0.68        | ORM SRIER                           | (Tamina) Bile (Fra. 1 | Guenbenzaliva | 御育州を治可し            |           |       |               |          |
| A APPROVE   | a zako                              |                       |               |                    |           |       | Aure          | M&422    |
| 1) 10104    |                                     |                       |               |                    |           |       | 6 stille unio |          |
| d increa    | a whet                              |                       |               | 1923               | @ Krossi  | • 400 |               | 9.01     |
| 4 SEE8      |                                     |                       |               |                    |           |       |               |          |
| 3 MARK      | State of the Contract of Contractor |                       |               | 4.1750 (2010) H 15 | 0.0100000 |       |               | 9.25     |
| 0 021 ·     | 1.77. 178                           |                       |               |                    |           |       |               |          |
| 0 HH7edd    |                                     |                       |               |                    |           |       |               |          |
| 0 8674R     |                                     |                       |               |                    |           |       |               |          |
| × 9.010     |                                     |                       |               |                    |           |       |               |          |
| 10 65       |                                     |                       |               |                    |           |       |               |          |
| C annu      |                                     |                       |               |                    |           |       |               |          |
| A 14928     |                                     |                       |               |                    |           |       |               |          |
| W HILDREN   |                                     |                       |               |                    |           |       |               |          |
| W UNITE     |                                     |                       |               |                    |           |       |               |          |
| C HARM      |                                     |                       |               |                    |           |       |               |          |
|             |                                     |                       |               |                    |           |       |               |          |
|             |                                     |                       |               |                    |           |       |               |          |

注: 1.此步骤将清理迁移过程中在云平台上产生的数据卷;

2.非不要请勿选择'强制清理',强制清理后该台主机不可再次添加。

②【设置】→【目标平台设置】→【云平台】,选择并移除目标平台设置。

| <b>O</b>                               |                 |                  |          |        | 7.82921 or | No. of Concession, Name | 1. A. | 🧟 🖬 жала - |
|----------------------------------------|-----------------|------------------|----------|--------|------------|-------------------------|-------|------------|
| ······································ | ent             |                  |          |        |            |                         |       |            |
| R. 270                                 |                 |                  |          |        |            |                         |       |            |
| 2 0.09                                 |                 |                  |          |        |            |                         |       |            |
| n                                      | EB :            | × 8268 594       |          |        |            |                         |       |            |
| •                                      | 1000 Barrison 1 | 0 R#             |          |        |            |                         |       |            |
| C Asserted                             | 20210816141052  | 80 :             | 845 -    | 9988 × | 884        | RAB08 :                 | 905 : | 制作         |
|                                        |                 | CATA, SINE, PROV | 9.0.228- | HIRE:  |            | 21                      | 81    | 88         |
|                                        |                 |                  |          |        |            |                         |       |            |
|                                        |                 |                  |          |        |            |                         |       |            |
|                                        |                 |                  |          |        |            |                         |       |            |
|                                        |                 |                  |          |        |            |                         |       |            |
|                                        |                 |                  |          |        |            |                         |       |            |
|                                        |                 |                  |          |        |            |                         |       |            |
|                                        |                 |                  |          |        |            |                         |       |            |
|                                        |                 |                  |          |        |            |                         |       |            |
|                                        |                 |                  |          |        |            |                         |       |            |
|                                        |                 |                  |          |        |            |                         |       |            |
|                                        |                 |                  |          |        |            |                         |       |            |
|                                        |                 |                  |          |        |            |                         |       |            |
|                                        |                 |                  |          |        |            |                         |       |            |
|                                        |                 |                  |          |        |            |                         |       | 8          |
|                                        |                 |                  |          |        |            |                         |       |            |
|                                        |                 |                  |          |        |            |                         |       |            |
|                                        |                 |                  |          |        |            |                         |       |            |

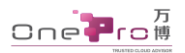

| HyperMotion   | 10                |                |            | 13820 m              |          | R 3         |
|---------------|-------------------|----------------|------------|----------------------|----------|-------------|
|               | <b>88</b> / 86766 | 31             |            |                      |          |             |
| a #3          | 用放 云平台            |                |            |                      |          |             |
| ► 任都目标平台      | D 998             |                |            |                      |          |             |
| 0 9%F         | 8                 | 88.1           | 27472 (    | B08 :                | ZGGBR# 1 | 80          |
| 8.0004099     | a have cost       | 20210816141052 | HunottObad | 8/WV26.00C0/P7+K803G |          | 1.8 4.9 4.9 |
| ⊕ 65%         |                   |                |            |                      |          |             |
| A RECENTED    |                   |                |            |                      |          |             |
| 0 states      |                   |                |            |                      |          |             |
| d more        |                   |                |            |                      |          |             |
| 0 ETRE        |                   |                |            |                      |          |             |
| B shEt        |                   |                |            |                      |          |             |
| • i0 <u>m</u> |                   |                |            |                      |          |             |
| O BREAKS      |                   |                |            |                      |          |             |
| ♦ BSTORS      |                   |                |            |                      |          |             |
| × ±nom        |                   |                |            |                      |          |             |
| III get       |                   |                |            |                      |          |             |
| C intera      |                   |                |            |                      |          |             |
| 3 8520        |                   |                |            |                      |          |             |
| ● 周辺科天        |                   |                |            |                      |          |             |
| 0 J#212       |                   |                |            |                      |          |             |
| O DOUTH       |                   |                |            |                      |          |             |
|               |                   |                |            |                      |          |             |

注:1.此步骤将清理迁移过程中在云平台上自动创建的**云同步网关<sup>0</sup>;** 

2.移除之前需首先移除其绑定的存储设备。

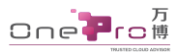

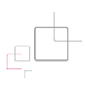

# 附录一 Windows Agent 安装说明

#### 1. 登录 Windows 主机并安装可执行文件(源端本地)

注:除 Windows 2003 x86 版本默认安装路径不同,其他版本安装过程无差异。

- ① 用户在管理员模式下安装 Windows-Agent-Installer.exe 文件,
- ② 打开安装界面,如下图(默认安装路径为 "C:\Program Files\Windows-Agent")

#### 点击【下一步】,按引导步骤安装

| 🛜 Setup - Windows-Agent - 🗆 🗙                                                          | Setup - Windows-Agent                                                                                           |
|----------------------------------------------------------------------------------------|----------------------------------------------------------------------------------------------------|
| Select Destination Location Where should Windows-Agent be installed?                   | Ready to Install<br>Setup is now ready to begin installing Windows-Agent on your computer.                      |
| Setup will install Windows-Agent into the following folder.                            | Click Install to continue with the installation, or click Back if you want to review or<br>change any settings. |
| To continue, click Next. If you would like to select a different folder, click Browse. | Destination location:<br>C:\Program Files (x86)\Windows-Agent                                                   |
| CLIProgram Files (x86)\Windows-Agent Browse                                            |                                                                                                    |
|                                                                                        |                                                                                                    |
|                                                                                        |                                                                                                    |
|                                                                                        | · ·                                                                                                    |
| At least 128.1 MB of free disk space is required.                                      |                                                                                                    |
| Next > Cancel                                                                          | < Back Install Cancel                                                                                           |

注:安装过程中,不同的安装包会根据不同的系统安装依赖程序,Windows 2008 以下的版本没有自带 Microsoft Initiator 程序,会同其他依赖程序一并进行安装。

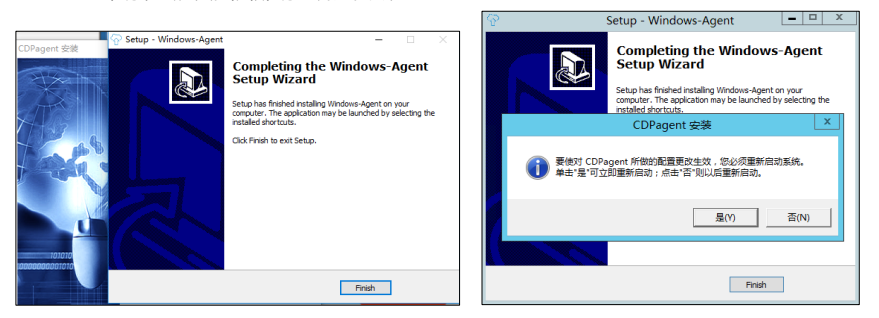

#### ③ 安装完成后,点击【完成】,并根据提示重启主机

注: 1. 安装完成后,会在所选安装目录的同级目录生成一个"Windows-Agent"文件夹,此文件夹为程序运行目录,运行生成的相关日志也保存在此文件夹中。

2. 安装完成后,需重启主机已保障 Windows agent 的正常运行。

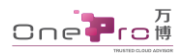

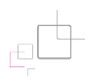

2. 初始化 ISCSI 服务(源端本地)

| 6 D B = I                              | 管理工具                           | _               | D X          |
|----------------------------------------|--------------------------------|-----------------|--------------|
| 文件 主页 共                                | I 查看                           |                 | ~ <b>(</b> ) |
| ⓒ ⓒ ▽ ↑ 🗟 •                            | 系统和安全 > 管理工具 > C               | 搜索 管理工具         | ,P           |
| ☆ 改善中                                  | ▲ 名称 ▲                         | 修改日期            | 美型 ^         |
| 1 下載                                   | The second second second       | 2012/2/26 16:05 | 文件夹          |
| 三 桌面                                   | 🔝 iSCSI 发起程序                   | 2012/7/26 4:22  | 央遗方式         |
| 💹 最近访问的位置                              | (図) ODBC 款法指示(32 位)            | 2012/7/26 4:29  | 快速方式=        |
|                                        | 🛐 ODBC 数据源(64 位)               | 2012/7/26 4:25  | 快速方式         |
| 二二二二二二二二二二二二二二二二二二二二二二二二二二二二二二二二二二二二二二 | 😥 Windows PowerShell (x86)     | 2012/7/26 16:03 | 快捷方式         |
| 🛃 视频                                   | ■ Windows PowerShell ISE (x86) | 2012/7/26 4:20  | 快捷方式         |
| 🔛 圏片                                   | Windows PowerShell ISE         | 2012/7/26 4:20  | 快捷方式         |
| 文档                                     | Windows Server Backup          | 2012/7/26 4:18  | 快捷方式         |
| 合 1000                                 | I Windows 内存诊断                 | 2012/7/26 4:17  | 快速方式         |
|                                        | 🔁 安全配置向导                       | 2012/7/26 4:30  | 快捷方式         |
| □栗 计算机                                 | 🔁 本地安全策略                       | 2012/7/26 4:19  | 快捷方式         |
|                                        | (2), 服务                        | 2012/7/26 4:19  | 快捷方式         |
| 🗣 网络                                   | 局、緊急器管理器<br>□                  | 2012/7/26 4-19  | 的第六子         |
| 23 个项目                                 | * 1                            |                 |              |

【控制面板】→【系统和安全】→【管理工具】→运行 iSCSI Initiator 程序

#### 3. 配置防火墙(源端本地)

请根据实际需要在以下两种环境中选择配置:

#### > Windows 2008/2012/2016

打开【Windows 防火墙】,将Windows-Agent. exe 服务加入防火墙允许服务,根据版本不同,设置方式略有差异,详见下图所示:

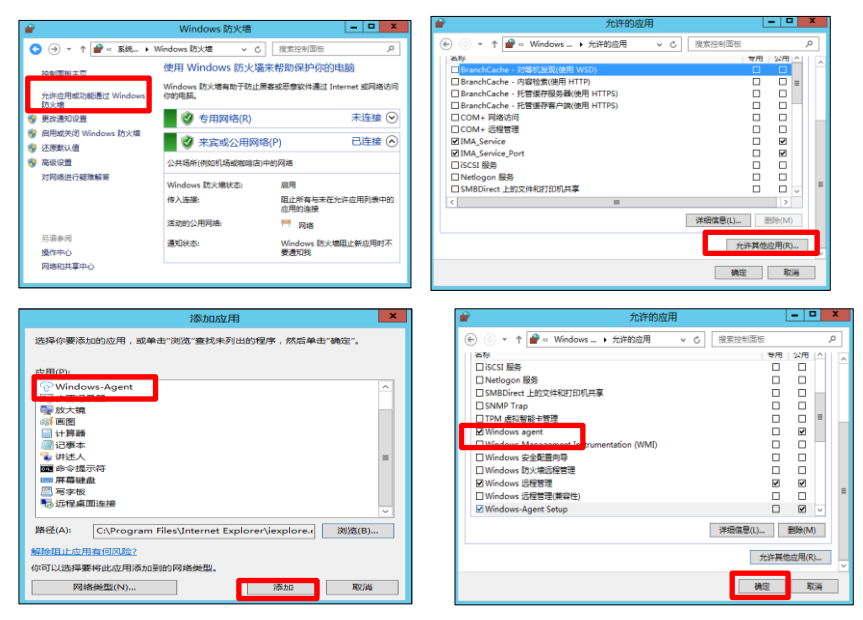

注: 默认路径: C:\Users\Administrator\AppData\Local\Microsoft\Windows

### Windows 2003

打开 Windows 防火墙,依次点击【例外】→【添加程序】→【浏览】

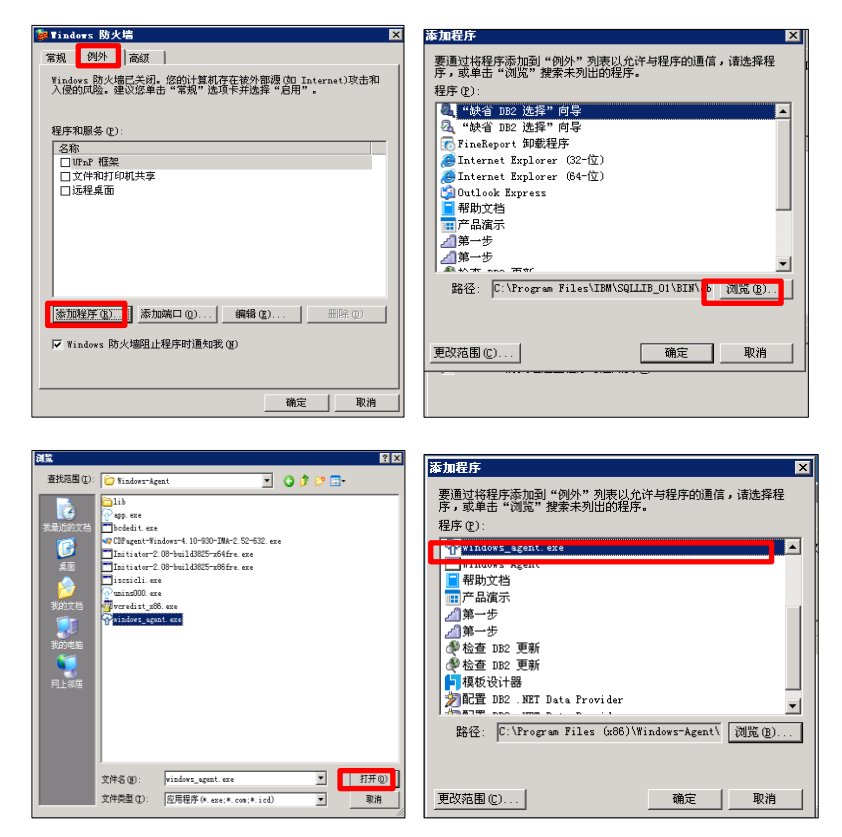

选中 Windows-Agent. exe 程序, 点击【打开】;

在"添加程序"列表可看到"Windows-Agent.exe"默认被选中,点击【确定】完成添加,并重启系统。

注: 1. 非 app.exe 程序;

2. 目录默认为 "C:\Program Files (x86)\Windows-Agent\ Windows-Agent.exe",

2003 X86 为 "C:\Program Files\ Windows-Agent\ Windows-Agent.exe

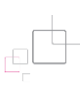

#### 4. 运行程序(源端本地)

① 安装、配置防火墙并重启后,点击桌面【Windows-agent】将其运行;

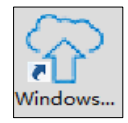

② 按格式要求填写:

HyperMotion 访问地址: <u>http://:HyperMotionIP:10443</u>, 点击【启动】;

③ 系统自动弹出 "Windows Agent 正常启动"对话框,点击【是】

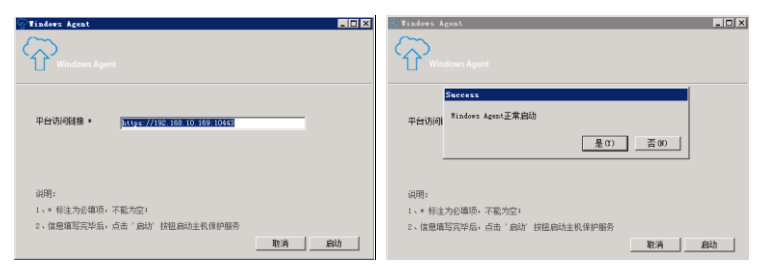

注: Windows Agent 服务开始运行并注册到所选 HyperMotion 平台。此时, Windows Agent 服务在后台运行,

关闭 Agent 界面不会对服务有影响,如机器重启 Windows Agent 服务会自动启动。。

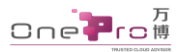

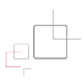

# 附录二 OpenStack RC 文件的查询和使用

① 登陆 0penStack(源端)控制台,在左上角的用户图标的下拉菜单中选择 '0penStack RC 文件',下载并打开此文件,

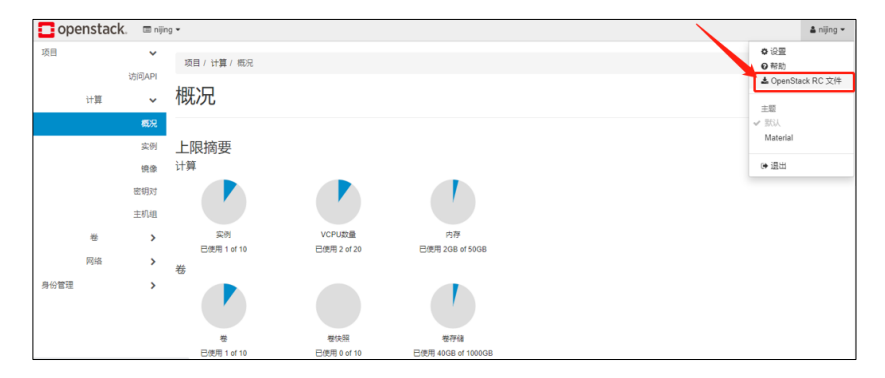

② 获取所需 OpenStack 平台信息

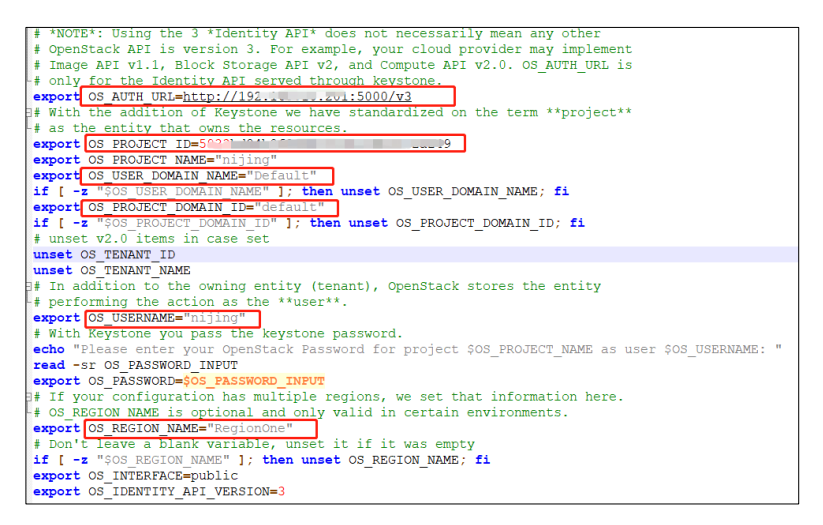

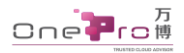

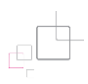

# 附录三 华为云平台认证信息获取

#### 1. Access Key 和 Access Key Secret 的获取

官方文档: <u>https://support.huaweicloud.com/aom\_faq/aom\_03\_0015.html</u>

① 登录华为云控制台首页,依次点击【用户 ID】→【我的凭证】

|                                                                                               |                    |         |           |      |                |                                                | 84588468<br>S282                                                                                                    | CRANECIRANE<br>SERIE |  |
|-----------------------------------------------------------------------------------------------|--------------------|---------|-----------|------|----------------|------------------------------------------------|----------------------------------------------------------------------------------------------------|----------------------|--|
| 第12第第 (128-) ①<br>第125回名前CS CS CS CS CS CS CS CS CS CS CS CS CS C                             |                    |         |           |      |                |                                                | \$19 <u>1</u>                                                                                                    | \$28B                |  |
| 建立<br>読む<br>構<br>に<br>、<br>、<br>の<br>の<br>の<br>の<br>の<br>の<br>の<br>の<br>の<br>の<br>の<br>の<br>の | DATE OF A LOCAL    |         |           |      |                | 重要要求包括                                         | 0 1 1020                                                                                                    | REAL AT              |  |
| 1980                                                                                          | PORT BOARD HILT    | 0 1     | #全電線表翻GMS | 0    | 3879812        | 0                                              | 6-9942<br>2090-0                                                                                                    | 3408-70<br>6493      |  |
| 2002471/3                                                                                     | 2922939195         | 0 1     | と象牙機関係の約  |      | ROBREVEC       | 1                                              | 0,000                                                                                                    | 6.0000               |  |
| 运动力和均衡 (                                                                                      | MEDIAL EN          | 0       | 正統領導行の    | 0    | 39912          | 0                                              | 5200 URBBUNBB<br>6200                                                                                                    | 6223                 |  |
| 和信托利的服用<br>王瑛直行5 3年11日月8日15 点印刷服玉175                                                          |                    |         |           |      |                |                                                | ShDa R                                                                                                    | ance<br>toto ett     |  |
| <b>用電査器-MSauth</b><br>                                                                        | stare Green, Phile |         |           |      |                | ۵                                              | 201-05-12 (米化22年) (前期第2,2021年0月12日 (市時時月3日)<br>2021-07-03 (米化22年) (利用第2,2021年0月12日 (市時時月3日)<br>2021-07-03 (米化22年) (米化22年)(市時時時年7-2027年)市15日2020 |                      |  |
| AFI HEEB                                                                                      | 0                  | 18540   | ① F20世工具  |      |                | 2021-07-06 【教諭公園】Kanya VSA認識的研究所開始編集的編2 (CVE-2 |                                                                                                    |                      |  |
| 8.222 ()<br>900                                                                               | 0 CFUER            | 20<br>8 | 0%        | 924A | 58500075       | 1920. Forst. BITTHALAS                         | <ul> <li>総入门</li> <li>地区地址月戸第85655</li> <li>保密台道井使用正確由</li> </ul>                                                                               |                      |  |
| 新聞不足<br>10万件なのの数                                                                              | 0 222,000          |         | 0 KB/BD   |      | 金平台開発。<br>先載开選 | THEF                                           | <ul> <li>HERIOSTAN</li> <li>HERIOSTAN</li> </ul>                                                                                                | ALC 1993             |  |

② 点击【访问】 >> 【新增访问密钥】,创建成功后,自动下载 AK 信息

| ۰.    | 中力云 i mettonio  |                            |                  |             |             |                  |                           |  |       |      |          | i 🖬 🧬 |
|-------|-----------------|----------------------------|------------------|-------------|-------------|------------------|---------------------------|--|-------|------|----------|-------|
| =     | 我的证件            | 訪问 ①                       |                  |             |             |                  |                           |  |       |      |          |       |
| 0     | が焼き             | 0 11RAG18212. 04+25512878. | 电水池用双脚步用一次,为了用户会 | es. STUEMAR | nation Real |                  |                           |  |       |      |          |       |
| ۲     | 1 404           | ● ###6/3## 02月U600个5月#     | R.               |             |             |                  |                           |  |       | WEAD | 河南河口进行教教 | Q     |
| .00.  |                 | 540395 .22                 | HK 12            |             | 038694 12   |                  | 418 LL                    |  | 85    |      |          |       |
|       |                 |                            | Rit              |             |             | M. Control State | <ul> <li>10 州洋</li> </ul> |  | #6 26 | #the |          |       |
| 回<br> |                 |                            |                  |             |             |                  |                           |  |       |      |          |       |
|       |                 |                            |                  |             |             |                  |                           |  |       |      |          |       |
| , e   |                 |                            |                  |             |             |                  |                           |  |       |      |          |       |
| 0     |                 | •                          |                  |             |             |                  |                           |  |       |      |          |       |
| 8     |                 |                            |                  |             |             |                  |                           |  |       |      |          |       |
| •     |                 |                            |                  |             |             |                  |                           |  |       |      |          |       |
|       |                 |                            |                  |             |             |                  |                           |  |       |      |          | Ð     |
|       |                 |                            |                  |             |             |                  |                           |  |       |      |          | 0     |
|       |                 |                            |                  |             |             |                  |                           |  |       |      |          | 0     |
|       |                 |                            |                  |             |             |                  |                           |  |       |      |          | 6     |
|       |                 |                            |                  |             |             |                  |                           |  |       |      |          |       |
|       |                 |                            |                  |             |             |                  |                           |  |       |      |          |       |
|       |                 |                            |                  |             |             |                  |                           |  |       |      |          |       |
| •     | nderlials.cov ^ |                            |                  |             |             |                  |                           |  |       |      |          | *#87  |

说明:

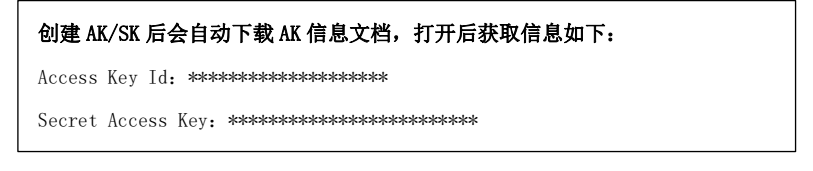